# OM-1200 PV-HUB 用户手册

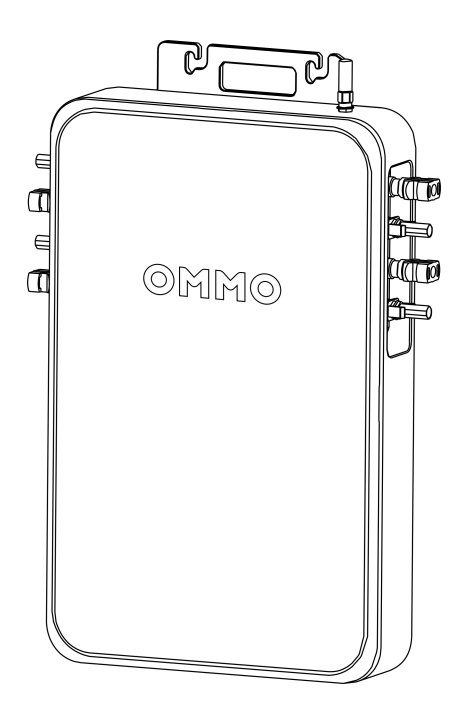

请在使用前阅读本说明书并遵循其指导。 请妥善保管本手册以备将来使用参考。

# 东莞欧摩科技有限公司

版本: V1.00

| 目录            |    |
|---------------|----|
| 1.免责声明        | 1  |
| 2.安全须知        | 1  |
| 2.1.禁止事项      | 1  |
| 2.2.常规注意事项    | 1  |
| 2.3.安装及其它注意事项 | 2  |
| 2.4 搬运注意事项    | 2  |
| 3.产品介绍        | 2  |
| 4.阳台储能系统概述    | 3  |
| 4.1系统连接图      | 3  |
| 4.2 产品接口图示    | 3  |
| 4.3 产品参数      | 4  |
| 5.阳台储能系统搭建    | 5  |
| 5.1 接线注意事项    | 5  |
| 5.2 系统安装顺序    | 8  |
| 5.3 系统拆卸顺序    | 9  |
| 5.4 系统运行说明    | 10 |
| 6.APP 的使用     | 12 |
| 6.1 APP 下载安装  | 12 |
| 6.2 WiFi 模式   | 12 |
| 6.3 AP 模式     | 13 |
| 6.4 APP 操作界面  | 14 |
| 7.常见故障应对措施    | 16 |

## 1.免责声明

在使用前,请阅读本产品的用户手册,以保证在完全理解后正确使用。阅读后,请将用户 手册妥善保管以备日后参考。如果没有正确操作本产品,您可能会对自身或他入造成严重伤害, 或者导致产品损坏和财产损失。一旦使用本产品,即视为您已理解、认可和接受本文档全部条 款和内容。使用者承诺对自己的行为及因此而产生的所有后果负责。OMMO 不承担因用户未按 《用户手册》使用产品所引发的一切损失。

在遵从法律法规的情况下,本公司享有对本文档及本产品所有相关文档的最终解释权。如 有更新、改版或终止,恕不另行通知,请访问 OMMO 官方网站以获取最新的产品信息。

## 2.安全须知

2.1.禁止事项

1.禁止将本产品靠近热源,如火源或加热炉。

 2.禁止让本产品接触任何液体,请勿将本产品浸入水中或将其弄湿。切勿在雨中或者潮湿的环 境中使用本产品。

3.禁止在强静电或者强磁场环境中使用本产品。

4. 禁止让本产品处于不通风或高温的空间内。

2.2.常规注意事项

- 请谨慎使用非官方提供的部件或配件。如需更换,请到 OMMO 官方销售渠道查询相关购买 信息。
- 2.若出现外壳掉落、内部裸露等情形请勿自行操作,请专业入员进行检查修复。
- 3.在第一次使用本产品时,若发现不整洁或有异味等不正常现象,不可继续使用本产品,应将产品 返回销售商。
- 4. 请将本产品存放在儿童和宠物不能接触的地方。
- 5.为了保持产品的性能和使用寿命,请尽量将其放置在避免阳光直射、雨水或霜雪暴露的位置。 推荐的存放地点包括阳台(有遮挡处)、露台(封闭或遮阳)、阁楼、工具室、地下室、车库、 中央供暖室或技术室等。
- 6.请勿将产品放置在逃生路线或需要保持畅通无阻的区域。有关其他放置指南,请参阅当地法 规或咨询专业人士。OMMO 对产品的安装或放置不当而造成的任何损害概不负责。

#### 2.3.安装及其它注意事项

1.安装前:请仔细检查物料,如有缺失或损坏,请不要危险安装。

2.安装前:务必认真阅读操作手册,再进行操作。

3.安装时:严格遵守安装顺序。

4.正确连接后方可通电,通电状态下禁止插拔,否则存在触电或烧坏产品的风险。

5.非专业人员禁止拆卸模块外壳,更不得触摸内部电路板,以免引起触电事故。

6.没有经过厂家技术人员确认,禁止改装或在其它项目上使用本系统,以免造成严重事故。

7.本说明书中的图例仅为了说明,可能与您订购的产品有所不同。

 8.由于产品升级或变更,以及为了提高说明书的便利性和准确性,本说明书的内容会及时进行 变更。

 9.由于损坏或遗失而需要订购使用说明书时,请与本公司各区域代理商联系,或直接与本公司 客服联系。

10.如您在使用中仍有一些使用问题不明,请与本公司客户服务中心联系。

11.公司为客户提供全方位的技术支持。版权归本公司所有,保留一切权利。内容如有改动,以 实物说明为准,恕不另行通知。

#### 2.4 搬运注意事项

注意轻拿轻放。

## 3.产品介绍

OM-1200 PV-HUB 通过精密的功率硬件及智能化软件,实现电池充放电控制、微型逆变器 输出控制、光伏板充电管理、上网电量控制等。设计上确保了太阳能的利用率最大化,同时智 能平衡家庭用电需求。实现太阳能、电池储能、家用电器耗能三者的自适应平衡。

产品包括两路光伏输入、两路微型逆变器输出,含光伏向电池充电、边充边放、电池向微 型逆变器放电等模式。支持多电池并包、云端监控、容量管理、充电管理、配电管理、防逆流 功能(零并网)等功能(注:防逆流功能必须与智能电表配合 APP 使用)。

可视化监测操作移动平台: 该平台采用了 IOT 技术,可实时设置设备运行模式、监控设备 运行状态与家庭用电情况,并支持远程升级。

# 4.阳台储能系统概述

PV HUB 为阳台储能系统的核心设备,它是太阳能发电板、电池组、用电设备系统的控制 枢纽。将太阳能电池板接入的直流电高效地贮存在电池组中,并通过微型逆变器与用电负载、 电网连接。有效解决光伏储能的安全性、可用性、易用性,使用寿命等。

#### 4.1 系统连接图

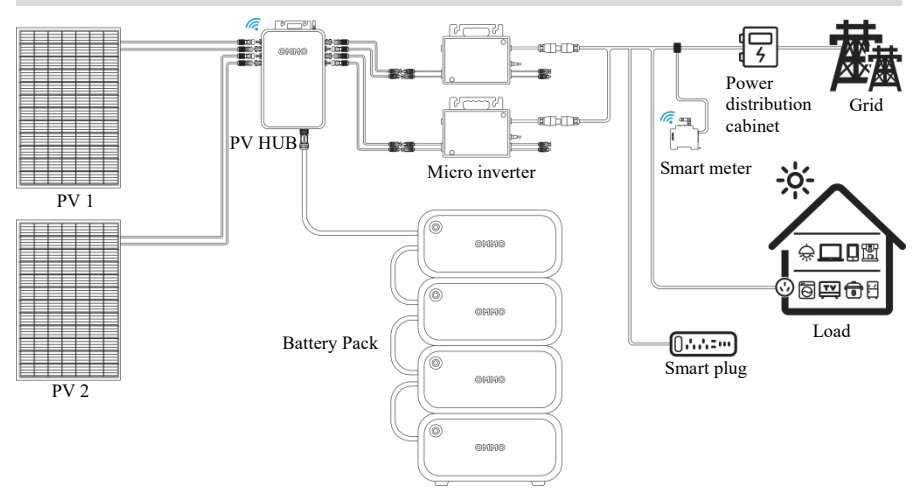

分立式阳台光伏储能系统示意图

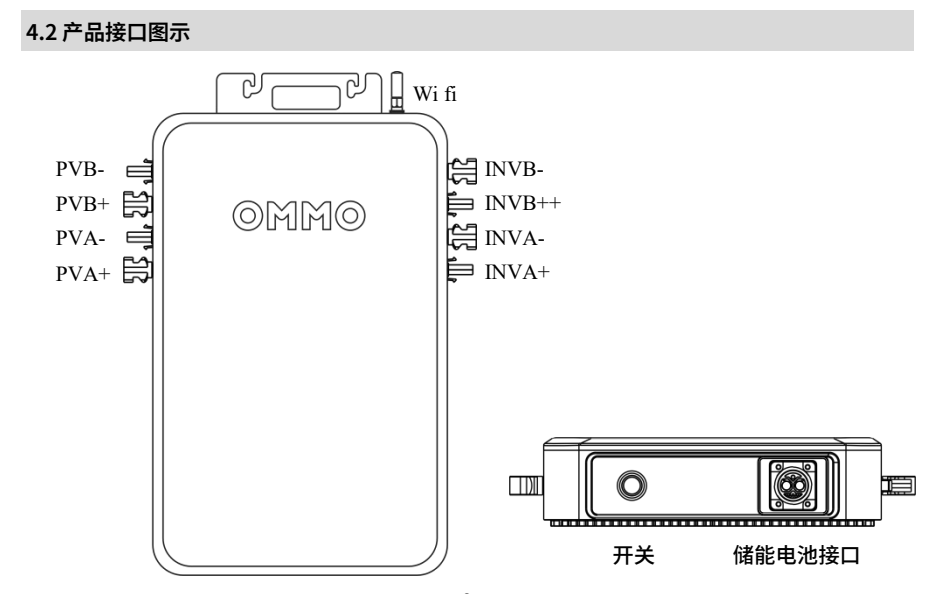

# 4.3 产品参数

| 项目           | 规格           |
|--------------|--------------|
| PV 输入电压范围    | 12V-60V      |
| PV 输入功率      | 600W×2 Max   |
| 输出电压范围       | 18V-55V      |
| 输出功率         | 600W×2 Max   |
| 电池电压范围       | 40V-58.4V    |
| 电池充电功率       | 1200W Max    |
| EMC 等级       | CLASS-B      |
| 整机重量         | ≈3.2kg       |
| IP 等级        | IP65         |
| 峰值效率         | 98%          |
| MPPT 跟踪效率    | 99%          |
| 电池短路保护电流     | 66A          |
| 工作环境温度       | -20°C~45°C   |
| RS485、CAN 通信 | 支持           |
| WiFi 通信      | 支持           |
| 整机尺寸         | 375×220×60mm |
| 防逆流          | 支持           |

# 5.阳台储能系统搭建

#### 5.1 接线注意事项

#### 5.1.1 光伏板与 PV HUB 的接线

阳台储能系统由电池包、PV HUB、光伏板、微型逆变器、智能电表等几部分组成,如图 阳台光伏储能系统示意图所示。光伏板接入 PVHUB 前应确认光伏板的电气参数及接法注意事 项:

1.单块光伏板的最大电压不应超过 60V;

2.光伏板出线端子极性与型号应与 PV HUB 匹配,具体对照外观图;

3.两路 PV 不能交叉输入,例如一块光伏板的正、负极不能分别接到 PVA+、PVB-。

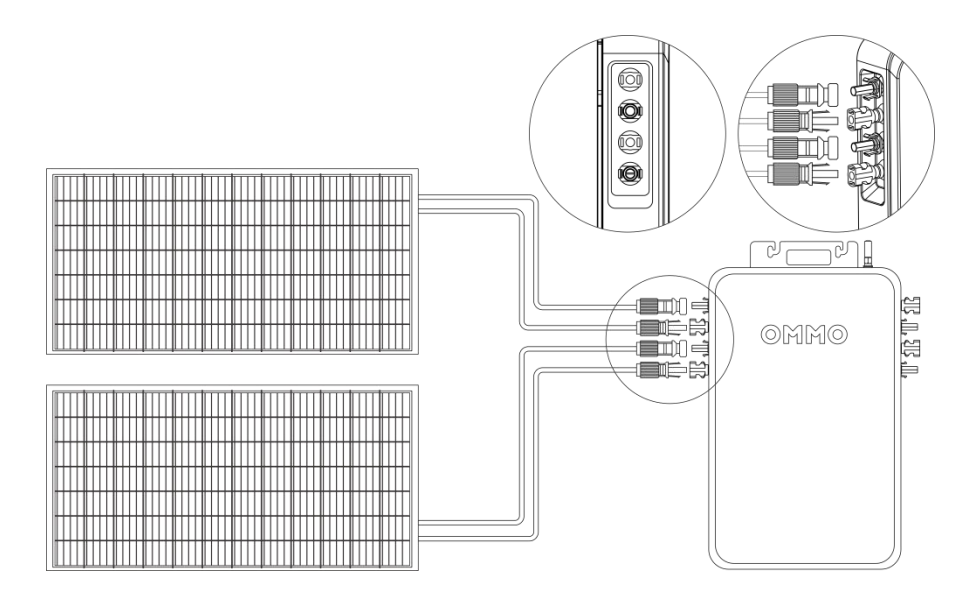

#### 5.1.2 微型逆变器与 PV HUB 的接线

微型逆变器接入前应确认以下注意事项:

1.微型逆变器功能完好;

2. 微型逆变器入线端子极性与 PV HUB 匹配,具体对照外观图;

3.切忌在 PV-HUB 开机状态下,人为接入或者断开微型逆变 PV-HUB 的接线端子;

4.微型逆变器 AC 插头接入电网时,务必保证 AC 插头中的地端子可靠接地,以免导致系统工作异常。

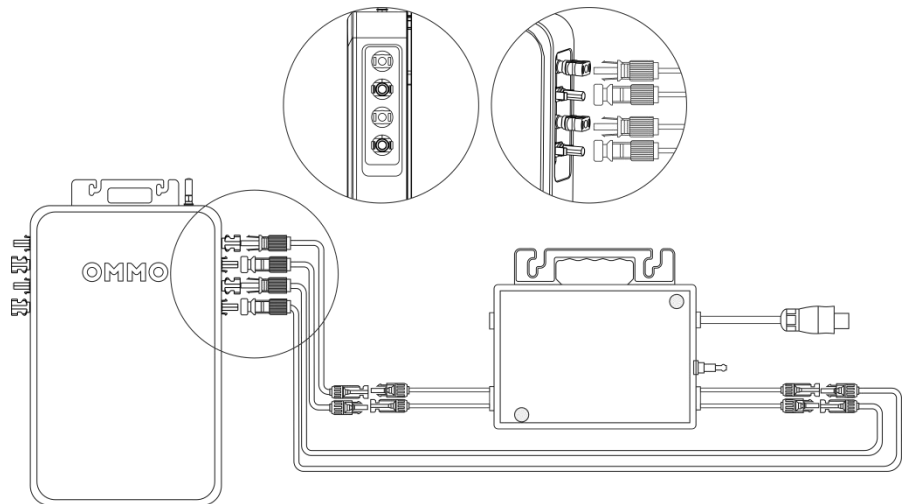

5.1.3 电池包与 PV-HUB 的接线

接入前应注意以下事项:

1.电池包功能完好,必须是 OMMO 配套的电池包,如有特殊要求通过 OMMO 官网联系 确认;

2.电池包与 PV-HUB 连接线缆为专用线缆,不得随意更换或改装;

3.切忌在 PV HUB 开机状态下,直接接入或者断开电池包与 PV HUB 专用线缆。

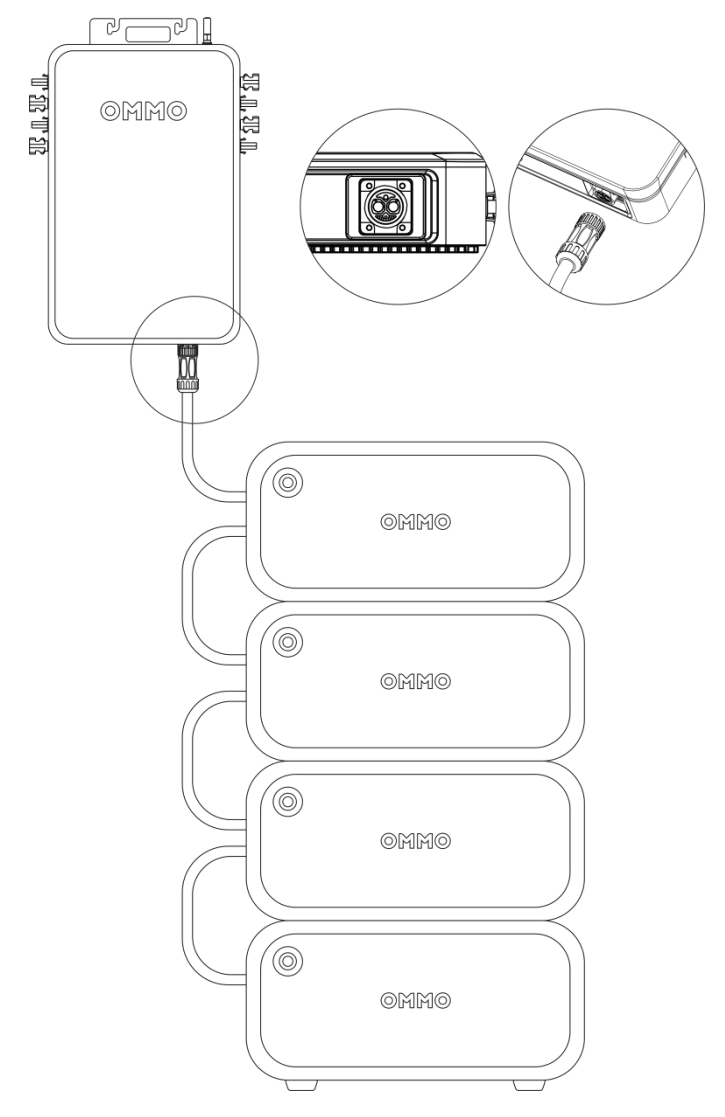

#### 5.2 系统安装顺序

- 1. 使用电池配套线缆连接电池与 PV HUB;
- 2. 将微型逆变器接到 PV HUB 的 INVA 和 INVB 端口;
- 3. 将微型逆变器 AC 输出插头连接到家用的插座上;
- 4. 将太阳能板连接到 PVHUB 的 PVA 和 PVB 端口;
- 5. 按下电池开关,启动系统;

注意:当接入太阳能板后,如果超过 1 分钟不打开电池开关,产品内部电路将 PVA 接至 INVA, PVB 接至 INVB。直到电池开关打开,系统才开始正常运行。

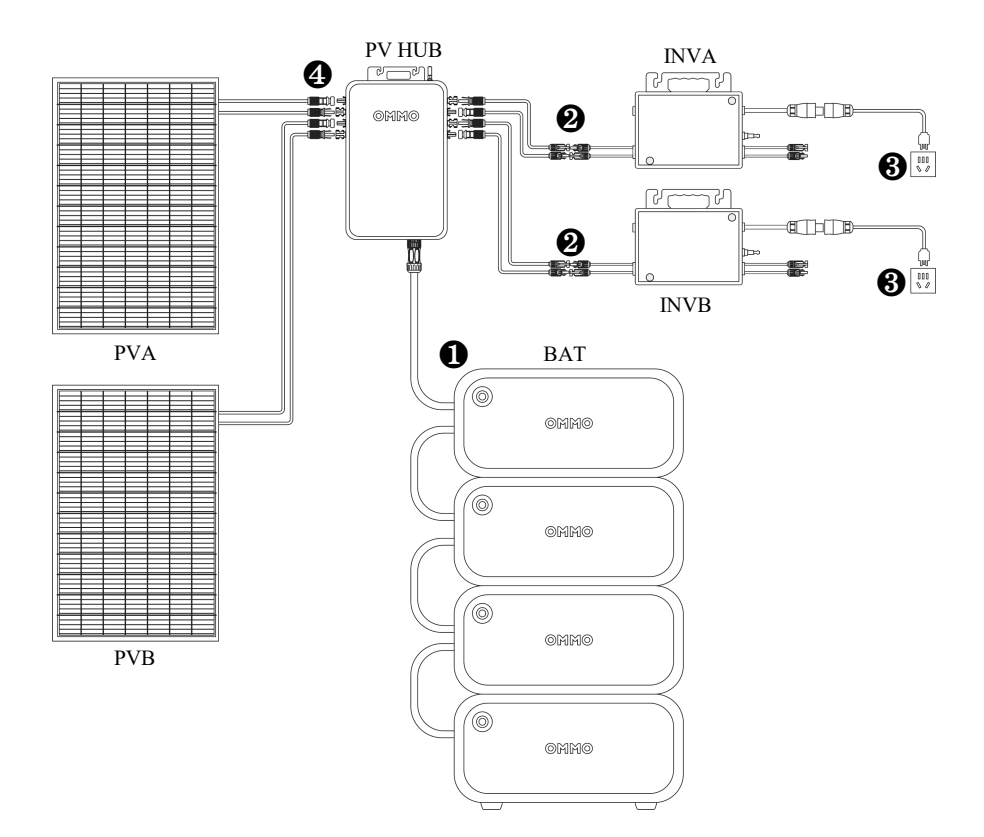

#### 5.3 系统拆卸顺序

1.首先关闭电池包和 PVHUB (持续按下 PV HUB 上的按键 3 秒或使用 APP 上开关控件 关闭)。

2.断开家庭电网,拔掉逆变器和家用电器的线缆。

3.断开太阳能电池板,拔掉两块太阳能电池板和 PV HUB 的电缆。

4.断开电池,拔掉电池包与 PV HUB 连接的线缆。

5.断开微逆,拔掉微逆与 PV HUB 连接的线缆。

温馨提示:在拆卸过程中,请注意保管好所有部件,以便重新安装。

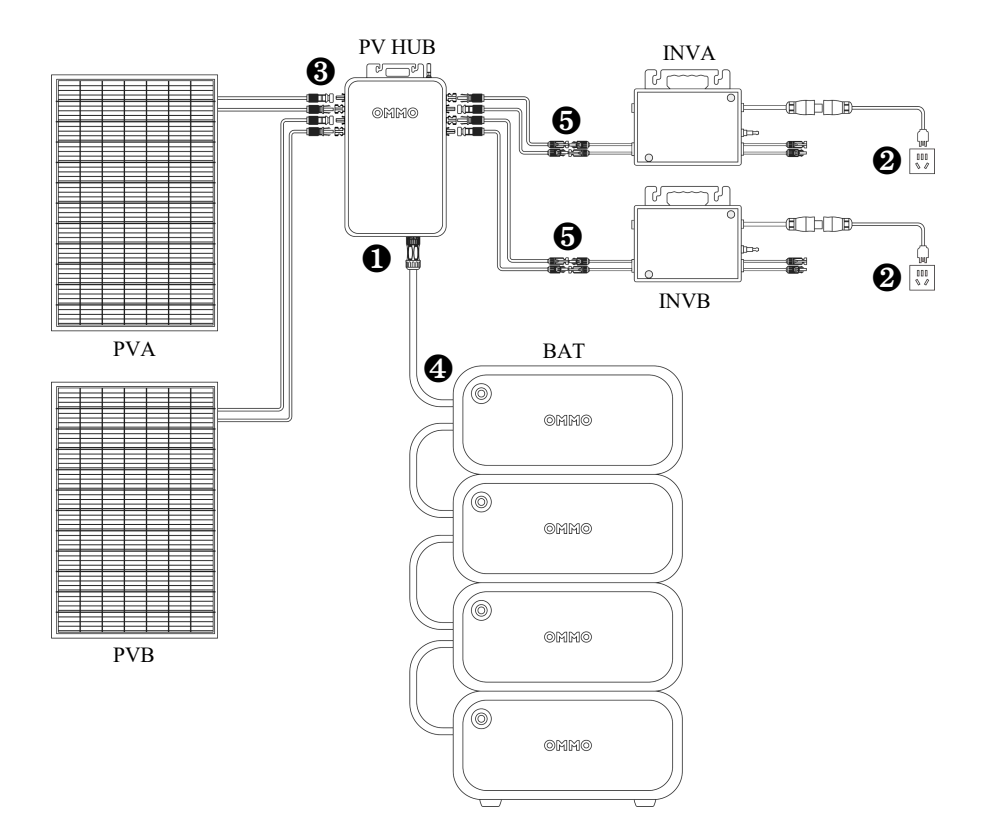

5.4 系统运行说明

5.4.1 系统启动

 1.设备首次上电或者重新运行设备,如果电池正常接入,则会立即进入自检状态;如果一 分钟内检测不到电池接入,则会将 PV 旁路输出给到微逆;

2.进入自检状态后,设备会检测 PV 和微逆接入情况和微逆最大功率,请确保微逆的并网 正常。自检时间最长约为 150s;

3.自检完成后,根据电池电量和工作模式正常运行;

4.每天 9:30 和 21:30,设备暂时停止充放电,然后检测 PV 的接入情况,时间约为 5s。 检 测完成后,恢复暂停前的运行状态。

#### 5.4.2 模式说明

1. 充电优先模式

当用户选择了充电优先模式后,用户需要设定放电时间段和放电功率。

放电时间未到达之前,电池电量处于未满电状态,PV 所有能量都会用于给电池充电。当电 池已充满,PV 将旁路输出给微逆进行供电。

放电时间到达之后,设备会根据用户预设的功率进行放电, PV 能量富余,则给电池充电, 电池充满后, PV 全部给微逆。PV 能量不足以提供放电功率时,由电池补充提供,直至电池放 亏停止放电;

此模式比较适合需要集中在某个时间段用电的情况,以及光伏板开路电压低,功率小,需 先集中充电,再放电的情况。

2.放电优先模式

当用户选择了放电优先模式后,用户只需选择需要放电的功率,设备会根据用户预设的功 率进行放电。PV 能量富余,则同时给电池充电,电池充满后,PV 全部给微逆; PV 能量不足 时,由电池补充提供,直至电池放亏停止放电;

此模式适合光伏板能力强,微逆无法完全用完 PV 的能量的情况下使用。

10

#### 5.4.3 指示灯信号

PV HUB 的开关组合件内含 2 个颜色 LED 指示灯,对当前 PV HUB 运行状态进行指示。 指示定义如表所示:

| 指示灯        | 状态 | 描述            | 解决方案                                                                         |
|------------|----|---------------|------------------------------------------------------------------------------|
| 红色         | 常亮 | 系统故障/保护       | 先关闭设备运行,再打开设备运<br>行,看是否可以恢复。如果无法恢<br>复,则将系统断电重启。如果重启<br>还无法恢复,请联系售后技术支<br>持。 |
| LED 慢      | 慢闪 | 有告警           | 正常情况下,设备会自动恢复。如<br>果设备无法自动恢复,则先关闭设<br>备,再打开设备运行,则可以恢复<br>正常。                 |
| <b>#</b> 6 | 常亮 | 设备配网成功        |                                                                              |
| 蓝色<br>LED  | 慢闪 | 设备未配网处于 STA 模 |                                                                              |
|            | 双闪 | 设备未配网处于 AP 模  |                                                                              |

#### 5.4.4 控制按键

| 按键  | 控制方式      | 描述                     |  |
|-----|-----------|------------------------|--|
|     | 长按 3S 及以上 | 设备开机/关机                |  |
| 电源键 | 连按5次及以上   | 清除 WiFi 配网             |  |
|     | 连按3次及以上   | 切换 WiFi 配网模式(未配网模式下有效) |  |

PV HUB 有一个控制按键,可以通过不同的触发方式实现不同的控制效果,具体定义如下

# 6.APP 的使用

#### 6.1 APP 下载安装

登录 https://www.pgyer.com/JS0qa2 下载安装最新版本 APP。下载完成后,点击安装。 安装完成后,打开 APP,进入启动界面,会出现两种连接模式供您选择:

WiFi 模式: 适用于家庭有 WiFi 的环境下使用,该模式下可分享给多个家庭成员一起查看 设备运行状态;

AP 模式: 当家庭中没有 WiFi 的条件时,设备中的 WiFi 模组可当作 AP 热点给手机直连,用 户通过该模式连接设备查看运行状态,该模式下只能连接一台手机。

系统默认设置为 WiFi 模式,如需选择 AP 模式,请通过按键将设备清除配网并配置成 AP 模式,如何通过按键清除配网和切换配网模式请参考 3.4 节-指示灯信号与 3.5 节-按键控 制。

#### 6.2 WiFi 模式

#### 1.登录/注册账户

| 10:06 4     | ::1 5G 🖽 | 10:06 🕸            | ::!! 46 🖼          | 10:07 🕸                         | <b>::!!</b> 4G 🚱      | 10:07 🕈                                | ::!! 🗢 🖽   |
|-------------|----------|--------------------|--------------------|---------------------------------|-----------------------|----------------------------------------|------------|
|             |          | ×<br>Passwo        | rd login           | <<br>Select Country/R           | egion                 | <<br>Sign                              | up         |
| Choose Work | Mode     |                    |                    | China                           |                       |                                        |            |
|             |          |                    |                    | A                               |                       |                                        |            |
|             |          | C Enter your email |                    | Aland Islands                   | A B<br>C D<br>E       | Disease senter your areas              | l eddines. |
| WIFI N      | Aode     | C Enter your passa | iord               | Albania                         | 6<br>H<br>1           | •                                      |            |
|             |          |                    |                    | Algeria                         | K<br>L<br>M<br>N      | · ···································· |            |
|             | ode      | Register<br>now    | Forgot<br>password | Andorra                         | 0 1 0 1 0             | Venification code                      | Send code  |
| AP LAN con  | nection  | Lo                 | gin                | Angola                          | 2 C 1                 | Comple                                 | ata        |
|             |          |                    |                    | Anguilla                        | x<br>7<br>2<br>2<br>2 | Compa                                  |            |
|             |          |                    |                    | Antarctica                      |                       |                                        |            |
|             |          |                    |                    | Antigua and Barbur <sup>4</sup> |                       |                                        |            |
|             | _        |                    |                    | Arcentina                       |                       |                                        |            |

#### 2. 添加设备

在添加设备开始之前,请确保已经正常上电,添加设备操作步骤如下:

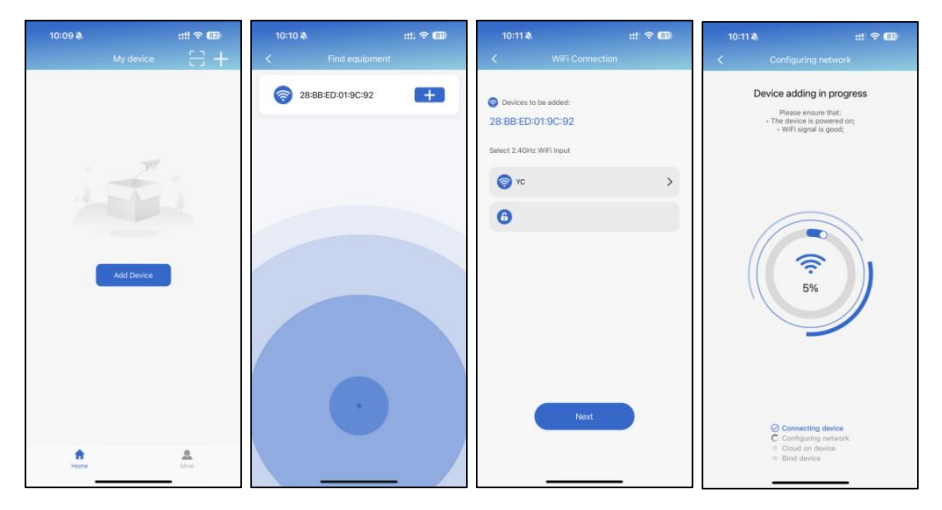

#### 6.3 AP 模式

1.AP 模式前,如果设备已配网则需连续短按按键 5 次清除配网信息,观察 WiFi 指示灯状态: WiFi 指示灯缓慢闪烁则表示设备当前处于 WiFi 模式,需再连续短按 3 次按键进入 AP 模式;若 WiFi 指示灯快速周期性地闪烁两次则表示设备当前已经处于 AP 模式。

2.设备处于 AP 模式时,可以通过手机发现设备开启的以 SR-xxx 命名的 AP 热点,密码为 12345678,连接此 WiFi 后再返回 APP 点击选择 AP 模式,即可进入 AP 模式。

## 6.4 APP 操作界面

#### 1.查看设备状态

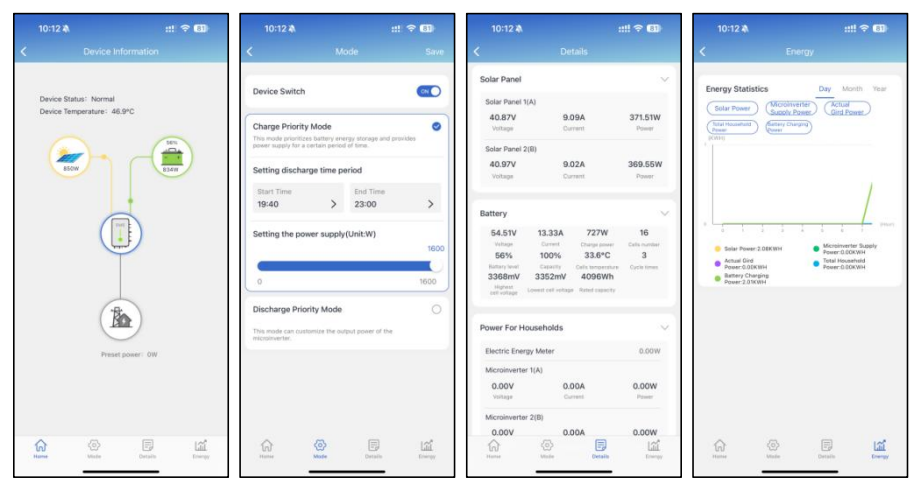

#### 2.充电优先模式设置

| 10:16 🛝                              |               | :::              | ! ବ ®1) | 10:16 🖄                             |                |                   | <b> </b> 🍣 🐻 |
|--------------------------------------|---------------|------------------|---------|-------------------------------------|----------------|-------------------|--------------|
|                                      | Mo            | de               | Save    | <                                   | M              | ode               | S            |
| Device Switch                        |               |                  |         | Device Switch                       |                |                   |              |
| Charge Priority                      | Mode          |                  | 0       | Charge Priority                     | y Mode         |                   | idee         |
| ower supply for a ce                 | ertain period | of time.         | vides   | power supply for a                  | certain period | i of time.        | VIGES        |
| etting discharg                      | je time pe    | eriod            |         | Setting discha                      | rge time p     | eriod             |              |
| Start Time                           |               | End Time         |         | Start Time                          |                | End Time          |              |
| 19:40                                | >             | 23:00            | >       | 19:40                               | >              | 23:00             | 3            |
| etting the pow                       | er supply     | (Unit:W)         |         | Setting the po                      | wer supply     | (Unit:W)          |              |
|                                      | 740           | )                |         |                                     |                |                   | 1            |
| (                                    |               | )                |         |                                     |                |                   |              |
| 0                                    |               |                  | 1600    | 0                                   |                |                   | 160          |
| ischarge Priori                      | ty Mode       |                  | 0       | Discharge Price                     | ority Mode     |                   |              |
| his mode can custo<br>vicroinverter. | mize the out  | put power of the |         | This mode can cus<br>microinverter. | tomize the ou  | tput power of the |              |
|                                      |               |                  |         |                                     |                |                   |              |
|                                      |               |                  |         |                                     |                |                   |              |
| ~                                    | m             |                  | 100     | ~                                   | ~              |                   | 5            |
|                                      | 603           |                  | 1571    | - A                                 | E E 2 3        |                   | 100          |

#### 3.放电优先模式设置

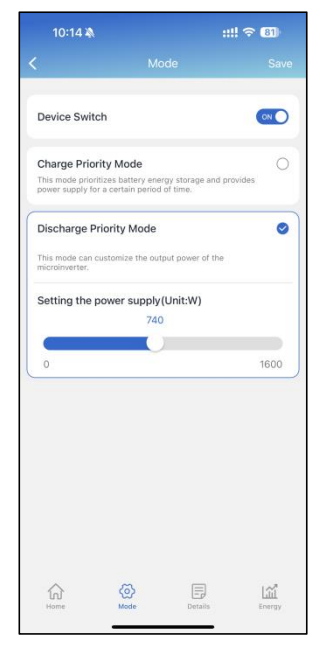

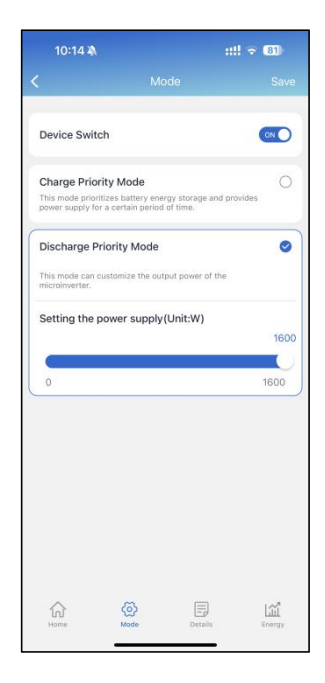

#### 4.删除设备

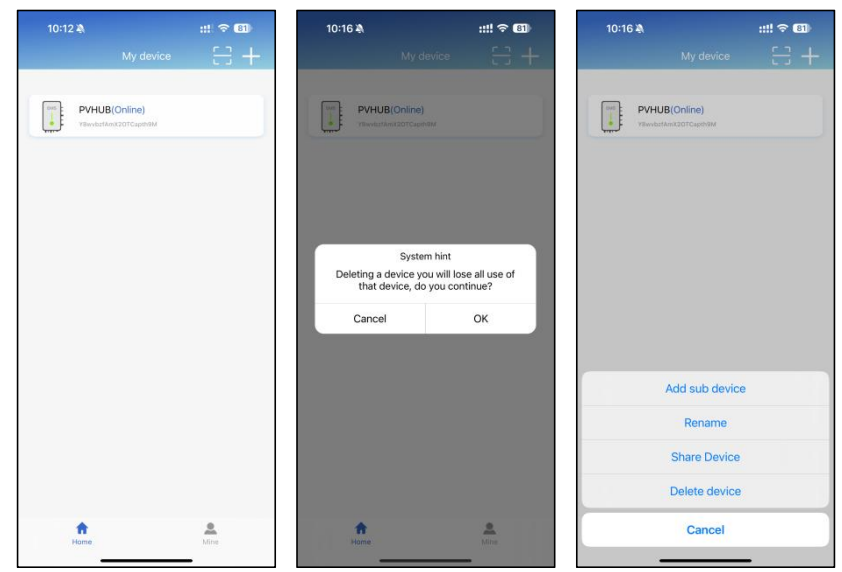

# 7.常见故障应对措施

### PV HUB 工作异常状态与解决办法,如下表所示:

| 现象                          | 可能的原因                                         | 解决办法                                              |
|-----------------------------|-----------------------------------------------|---------------------------------------------------|
| 红灯告警,微逆无法输<br>出             | 电池短路保护<br>DC/DC 电感过流保护<br>输出过流保护              | 物理按键或者 APP 中 PV HUB<br>关 机重启,若无法解决,请联<br>系售后技术人员。 |
| 无法开机                        | PV 接入后无法启动                                    | 检查线束连接是否正常                                        |
| 接入 PV 后,无法充放<br>电,电池指示灯不亮   | 功率线路接触不良、电池<br>包通信异常                          | 检查线束连接是否正常                                        |
| 接入 PV 后,无法立即充<br>放电,电池指示灯亮起 | PV HUB 激活后,会持 续<br>150 秒自检状态,检查光<br>伏板与微逆接入状态 | 若系统连接无误,等待 150<br>秒后。                             |
| 查询无此设备                      | WIFI 设备查询异常                                   | 检查手机网络、设备, 是否已<br>被其它设备绑定。                        |